## LEAVE AND TIME REPORTING

Using your UW NetID and password, log onto the following link: <u>https://www.pathology.washington.edu/ltr/</u>

You can now input hours worked, leave taken, and add notes for clarification with just a few clicks! Help keep our records accurate and your leave records updated: Log On Now!

## ONLINE DIRECT DEPOSIT

- 1. Log in to MyUW (you must have a UW NetID) and access ESS (Employee Self-Service) in the left column under "Quick Links"
- 2. Go to the Earnings section of ESS to find the Direct Deposit link
- 3. Select Direct Deposit and complete the form
- 4. You will receive an email confirmation within 24 hours of updating your Payroll Direct Deposit

\*\*Note\*\* Your first paycheck will not be direct deposited! You may pick up your paper paycheck from Greg Lawrence in C-516 of the Health Sciences Building.

For more information and answers to common questions about direct deposit, please go to: <u>http://www.washington.edu/admin/payroll/directdeposit.html#questions</u>